# Application Server Installation Guide for OPSS - CSF Oracle FLEXCUBE Universal Banking Release 12.2.0.0.0 [May] [2016]

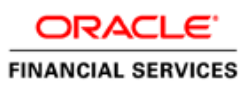

# **Table of Contents**

| 1. | App | lication Server Installation Guide for OPSS - CSF | .1  |
|----|-----|---------------------------------------------------|-----|
|    | 1.1 | Introduction                                      | . 1 |
|    | 1.2 | Application Server Installation for OPSS – CSF    | . 1 |
|    | 1.3 | Create OPSS schemas using RCU                     | . 1 |
|    | 1.4 | Create Weblogic domain using domain templates     | . 1 |
|    | 1.5 | Configure credential MAP and KEY                  | . 2 |

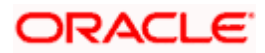

## 1. Application Server Installation Guide for OPSS - CSF

### 1.1 Introduction

Before using CSF, you need to do Application server installation for OPSS set up.

### 1.2 Application Server Installation for OPSS – CSF

- 1. Create Weblogic Domain with Oracle Enterprise Manager & Oracle JRF templates
- 2. Extend an existing Weblogic Domain with Oracle Enterprise Manager & Oracle JRF templates
- 3. Create schemas using RCU

#### 1.3 Create OPSS schemas using RCU

- 1. Run ./rcu from Oracle\_Home/oracle\_common/bin
- 2. Select Create Repository & System load and product load
- 3. Provide database connection details (sys/sysdba user and password)
- 4. Select OPSS
- 5. Provide schema passwords
- 6. Map table spaces
- 7. Click on Create button to complete installation.
- 8. Close

### 1.4 Create Weblogic domain using domain templates

- 1. Select Basic Weblogic Server Domain
- 2. Select Oracle Enterprise Manager
- 3. Select Oracle JRF
  - a) [once we select Oracle JRF , tool selecting Weblogic Coherence Cluster Extension also ]
- 4. Select application location [select default values]
- 5. Select admin account
- 6. Select domain mode & JDK
- 7. Database configuration Types
  - a) Select RCU data
  - b) Enter database connection details using RCU Service table (STB) schema credentials.
  - c) Check / verify the component data sources
  - d) JDBC test
- 8. Adv configuration if required
- 9. Config summary
- 10. Click on create
- 11. Next & Finish

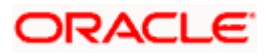

Refer: <u>http://www.oracle.com/webfolder/technetwork/tutorials/obe/fmw/wls/12c/12\_2\_1/02-03-002-CreateJRFEMDomain/createjrfemdomain.html#overview</u>

#### 1.5 Configure credential MAP and KEY

- Copy the ofsscommonscsf.jar from INSTALLER/SOURCES/LIBRARY/ofss to \$DOMAIN\_HOME/lib
- 3. Update the setDomainEnv.sh file (\$MW\_HOME/user\_projects/domains/mydomain/bin directory) by appending the above jar file path –

EXTRA\_JAVA\_PROPERTIES="...... \${EXTRA\_JAVA\_PROPERTIES} - Dfcubs.csf.path=\${DOMAIN\_HOME}"

- 4. Configure security via em console
- 5. Select Weblogic Domain -> Security -> Credentials. Click Create Map

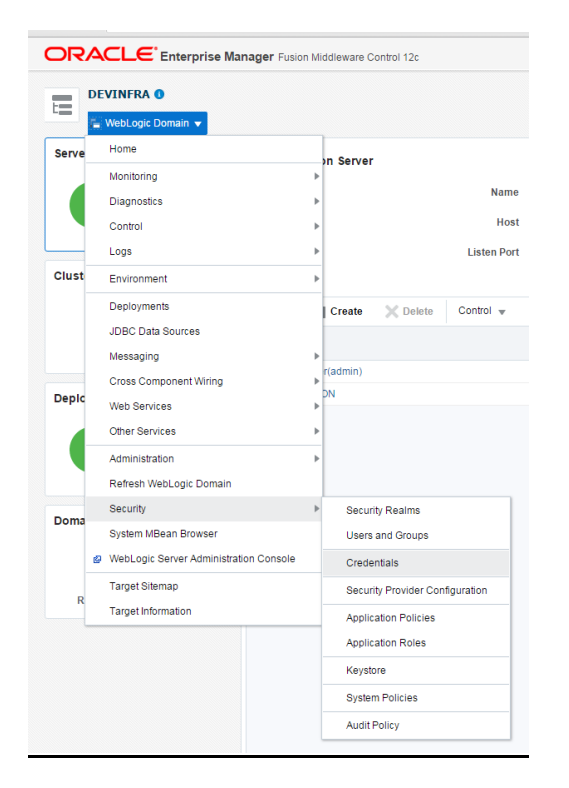

Enter the Map Name: ofss.fcubs.map Click OK.

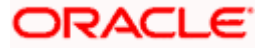

| CIRA        |                                                  | prise Manager Fus          | port minor remainer counter of a sec- |                                                                        |                                                                                                    |                                                                 | Ret webcogic Domai                 |
|-------------|--------------------------------------------------|----------------------------|---------------------------------------|------------------------------------------------------------------------|----------------------------------------------------------------------------------------------------|-----------------------------------------------------------------|------------------------------------|
|             | EVINERA O                                        | *                          |                                       |                                                                        |                                                                                                    |                                                                 | 14e                                |
| Domain_DI   | EVINFRADEVINFRA                                  |                            |                                       |                                                                        |                                                                                                    |                                                                 |                                    |
| Credent     | tials                                            |                            |                                       |                                                                        |                                                                                                    |                                                                 |                                    |
| Acredential | i store is the repositor                         | ry of security data that c | certifies the authority of entities   | s used by Java 2, Java EE, and ADF applic                              | lications. Applications can use the Credential Store, a single, consolidated service provider to sto   | re and manage their credentials securely.                       |                                    |
| Creden      | ntial Store Provider                             |                            |                                       |                                                                        |                                                                                                    |                                                                 |                                    |
| View +      | + Create Map                                     | Create Key                 | / Esit X Delete                       | Credential Key Name                                                    | Detach                                                                                                 |                                                                 |                                    |
| Crede       | intial                                           |                            |                                       |                                                                        |                                                                                                    | Туре                                                            | Description                        |
|             |                                                  |                            |                                       |                                                                        |                                                                                                    |                                                                 |                                    |
| No credent  | itials found.                                    |                            |                                       |                                                                        |                                                                                                    |                                                                 |                                    |
| No credent  | itals found                                      |                            |                                       |                                                                        |                                                                                                    |                                                                 |                                    |
| No credent  | itals lound                                      |                            |                                       |                                                                        |                                                                                                    |                                                                 |                                    |
| No credent  | itals found.                                     |                            |                                       |                                                                        |                                                                                                    |                                                                 |                                    |
| No credent  | itals found.                                     |                            |                                       |                                                                        |                                                                                                    |                                                                 |                                    |
| No credent  | itals found.                                     |                            |                                       |                                                                        |                                                                                                    |                                                                 |                                    |
| No credent  | tais tound.                                      |                            |                                       |                                                                        |                                                                                                    |                                                                 |                                    |
| No credent  | ttais tound.<br>Create Map<br>Acredental is unit | quely identified by a ma   | ap name and a key name. Typ           | sically, the map name corresponds with the                             | ie name of an application and all cedentials with the same map name define a topical group of          | credentians, such as the credentians used by the application. A | I map names in a credential store  |
| No credent  | Create Map<br>A credential is unit               | quely identified by a ma   | ap name and a key name. Typ           | sically, the map name corresponds with the                             | te name of an application and all credentials with the same map name define a logical group of         | credentian, such as the credentian used by the application. A   | I map names in a credential store  |
| No credent  | ttals found.                                     | quely identified by a ma   | ap name and a key name. Typ           | scally, the map name corresponds with the<br>"Map Nameots trubs may    | in name of an application and all credentials with the same map name define a logical group of         | credentials, such as the credentials used by the application. A | I map names in a credential store  |
| No credent  | tais tound.                                      | quely identified by a ma   | ap name and a key name. Typ           | scally, the map name corresponds with the<br>Map Name often truos may  | ie name of an application and all credentais with the same map name define a logical proup of<br>ed    | credentians, such as the credentians used by the application. A | 11 map names in a credential store |
| No credent  | tais found.                                      | quely identified by a ma   | ap name and a key name. Typ           | scally, the map name corresponds with the<br>Map Name offs tools may   | ia name of an application and all credentials with the same map name define a logical group of<br>ed   | cedentials, such as the credentials used by the application. A  | I map names in a citedential store |
| No credent  | tais found.<br>Create Map<br>A credendal is unit | quely identified by a ma   | ap name and a key name. Typ           | ocally, the map name corresponds with the<br>Map Name of structure may | in name of an application and all evolvertails with the same map name define a logical group of<br>rel | credentians, such as the credentians used by the application. A | I map names in a credential store  |

 Click Create Key button Enter the details as below Select Map: ofss.fcubs.map Key: SYMMETRIC\_KEY Type: Generic

| DEVINFRA O                                                                                                    |                        |                       |                                |                       |
|----------------------------------------------------------------------------------------------------|------------------------|-----------------------|--------------------------------|-----------------------|
| Information     The credential map, ofss.fcubs.map, ha                                                                                 | s been created.        |                       |                                |                       |
| Domain_DEVINFRA/DEVINFRA > Credentials<br>Credentials<br>credential store is the repository of security d<br>Credential Store Provider | ata that certifies the | authority of entities | s used by Java 2, Java EE, and | ADF applications. App |
| View 💌 🕂 Create Map 🕂 Create                                                                                                    | Key 🖉 Edit             | 🗙 Delete              | Credential Key Name            |                       |
| Credential                                                                                                    | _                      |                       |                                | _                     |
| ofss.fcubs.map                                                                                                    | Create Key             |                       |                                | ×                     |
|                                                                                                    | Select Map             | ofss.fcubs.map        | Ŧ                              |                       |
|                                                                                                    | * Key                  | SYMMETRIC_K           | ΞY                             |                       |
|                                                                                                    | Туре                   | Generic 🔻             |                                |                       |
|                                                                                                    | Description            |                       |                                |                       |
|                                                                                                    |                        | Enter as              | Enter map of property name     | and value             |
|                                                                                                    |                        | text p                | pairs                          |                       |
|                                                                                                    | * Credential           | oraclefinancialso     | olutions                       |                       |
|                                                                                                    |                        |                       |                                |                       |

9. Select Weblogic Domain -> Security -> System Policies.

8.

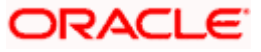

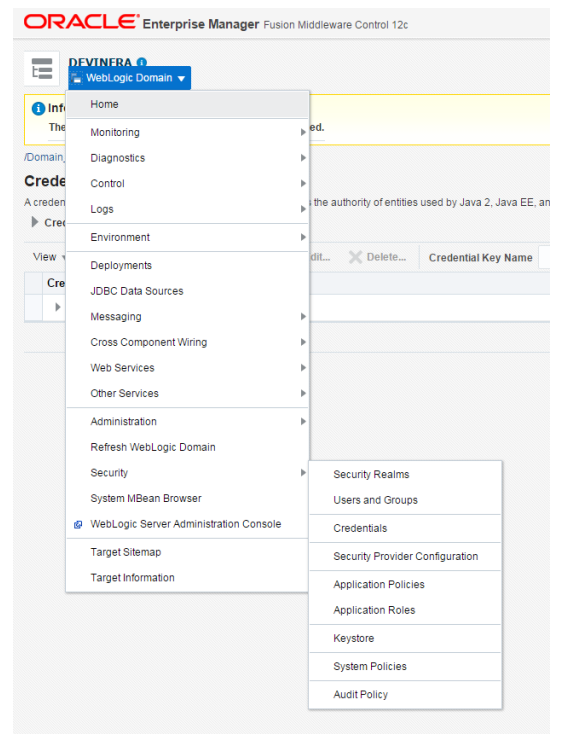

#### 10.

11. Click Create

| E WebLogic Domain 👻                                              |                                    |                                           |                    |                        |      |                                                                                         |
|------------------------------------------------------------------|------------------------------------|-------------------------------------------|--------------------|------------------------|------|-----------------------------------------------------------------------------------------|
| /Domain_DEVINFRA/DEVINFRA > System Policies System Policies      |                                    |                                           |                    |                        |      |                                                                                         |
|                                                                  |                                    |                                           |                    |                        |      | System policies are the system-wide policies<br>To manage users and groups in the WebLo |
| Policy Store Provider                                            | -                                  |                                           |                    |                        |      |                                                                                         |
| P Policy Store Provider                                          |                                    |                                           |                    |                        |      |                                                                                         |
| 4                                                                |                                    |                                           |                    |                        |      |                                                                                         |
| A Search                                                         |                                    |                                           |                    |                        |      |                                                                                         |
| Select a grant type and enter search keyword                     | d for code                         | ebase or princ                            | ipal to query syst | tem security grai      | nts. |                                                                                         |
| Select a grant type and enter search keyword                     | i for code<br>Type                 | ebase or princ<br>Codebase                | ipal to query syst | tem security grar      | nts. |                                                                                         |
| Search<br>Select a grant type and enter search keyword           | d for code<br>Type<br>Name         | ebase or princ<br>Codebase<br>Starts With | ipal to query syst | tem security gran<br>▼ | nts. |                                                                                         |
| Select a grant type and enter search keyword View  Create        | d for code<br>Type<br>Name<br>Like | Codebase<br>Starts With                   | ipal to query syst | tem security gran      | nts. |                                                                                         |
| Select a grant type and enter search keyword View  Create Create | l for code<br>Type<br>Name<br>Like | ebase or princ<br>Codebase<br>Starts With | ipal to query syst | tem security gran<br>▼ | nts. |                                                                                         |
| Select a grant type and enter search keyword View  Create Name   | l for code<br>Type<br>Name<br>Like | ebase or princ<br>Codebase<br>Starts With | ipal to query syst | tem security gran      | nts. |                                                                                         |

13. Enter Codebase

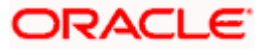

| DEVINERA O                                                                                                    | Mer 11, 2016 11:4                                                                                                    |
|----------------------------------------------------------------------------------------------------|----------------------------------------------------------------------------------------------------|
| Domain_DEVINFRADEVINFRA > System Policies > Create System Grant                                                                                                    |                                                                                                    |
| Create System Grant                                                                                                    |                                                                                                    |
| There are two different types of system policies supported by application server: principal policy and codebase policy. Principal policy grants permissions and privileges to a list of users or roles absolute nath or relative path. | a. Codebase policy grants permissions and privileges to a codebase, which is mostly URL or location of jar file in file system. Codebase can I |
| accords part of relative part.                                                                                                    |                                                                                                    |
| Grant To Codebase *                                                                                                    |                                                                                                    |
| Grant To Cootcase • Codebase                                                                                                    |                                                                                                    |
| Grant To Cotectase   Codebase Permissions                                                                                                    |                                                                                                    |
| Grant To         Codebase           * Codebase                                                                                                    |                                                                                                    |
| Grant To Cosebase   Codebase  Permissions  Vere   Codebase  Permission Class                                                                                                    | Resource Name Permission                                                                                                    |

#### 15. Codebase: file:\${fcubs.csf.path}/lib/fcubscommonscsf.jar

|                                    | INFRA 💽                                                                                                    |
|------------------------------------|----------------------------------------------------------------------------------------------------|
| /Domain_DEVI                       | -<br>VFRA/DEVINFRA > System Policies > Create System Grant                                                                                    |
| Create Sy                          | stem Grant                                                                                                    |
| There are two d<br>absolute path o | ifferent types of system policies supported by application server: principal policy and codebase policy. Principal policy<br>r relative path. |
| Grant To                           | Codebase •                                                                                                    |
| * Codebase                         | file:\${fcubs.csf.path}/lib/fcubscommonscsf.jar                                                                                               |
| Permissions                        |                                                                                                    |
| View 💌                             | + Add 🖉 Edit 🗶 Delete 😭 Detach                                                                                                    |
| Permissi                           | on Class                                                                                                    |
| No permission                      | s added.                                                                                                    |

17. Click Add. Click "Select here to enter details for a new permission" Permission Class: oracle.security.jps.service.credstore.CredentialAccessPermission Resource Name: context=SYSTEM,mapName=ofss.fcubs.map,keyName=\* Permission Actions: read

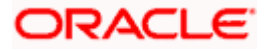

| DEVINFRA O                                                                 |                                                                                                    |                                                                                                    |
|----------------------------------------------------------------------------|----------------------------------------------------------------------------------------------------|----------------------------------------------------------------------------------------------------|
| Le WebLogic Doma                                                           | in 🔻                                                                                                    |                                                                                                    |
| /Domain_DEVINFRA/DEVINF                                                    | RA > System Policies > Create System Grant                                                                                                    |                                                                                                    |
| Create System Gra                                                          | nt                                                                                                    |                                                                                                    |
| There are two different types o<br>absolute path or relative path.         | f system policies supported by application server: principal policy                                                                                                    | and codebase policy. Principal policy grants permissions and privileges to a list of users or role        |
| Grant To Codebase 🔻                                                        |                                                                                                    |                                                                                                    |
| * Codebase file:S/feuba.co                                                 | nathMib/feubecommonecef.iar                                                                                                    |                                                                                                    |
| Couebase IIIE.\${ICUDS.cs                                                  | panyinneuscontinonsestjar                                                                                                    |                                                                                                    |
| Permissions                                                                |                                                                                                    |                                                                                                    |
| Add Permission                                                             |                                                                                                    |                                                                                                    |
|                                                                            | Type Codeb                                                                                                    | ase V                                                                                                    |
| Search Results                                                             | Type Codeb<br>Name<br>Permission                                                                                                    | ase •                                                                                                    |
| Search Results                                                             | Type Codeb Name Permission Type Permission                                                                                                    | ase                                                                                                    |
| Search Results Name No permissions found.                                  | Type Codeb Name Permission Type Permission                                                                                                    | ase •                                                                                                    |
| Search Results Name No permissions found. Select here to enter details for | Type Codeb Name Permission a new permission                                                                                                    | ase                                                                                                    |
| Search Results Name No permissions found. Select here to enter details for | Type Codeb<br>Name<br>Permission<br>a new permission<br>* Permission Class oracle                                                                                                    | ase                                                                                                    |
| Search Results Name No permissions found. Select here to enter details for | Type Codeb<br>Name<br>Permission<br>a new permission I<br>a new permission I<br>e Permission Class oracle                                                                                                    | ase                                                                                                    |
| Search Results Name No permissions found. Select here to enter details for | a new permission 🖉 Permission Class rotect Resource Name context context cont | ase  ase  ase  ase  ase  ase  ase  ase                                                                    |
| Search Results Name No permissions found. Select here to enter details for | Type Codeb<br>Name<br>Permission<br>a new permission<br>* Permission Class oracle.<br>Resource Name contex<br>Permission Actions read                                                                                                    | ase  asecurity jps.service.credstore.CredentialAccessPermission t=SYSTEM,mapName=ofss.fcubs.map.keyName=* |
| Search Results Name No permissions found. Select here to enter details for | a new permission<br>Resource Name<br>* Permission Class<br>resource Name<br>Resource Name<br>Permission Actions<br>read                                                                                                    | security jps.service.credstore.CredentialAccessPermission t=SYSTEM.mapName=ofss.fcubs.map.keyName=*       |
| Search Results Name No permissions found. Select here to enter details for | Type Codeb<br>Name<br>Permission<br>a new permission<br>* Permission Class oracle.<br>Resource Name contex<br>Permission Actions read                                                                                                    | ase  security jps.service.credstore.CredentialAccessPermission t=SYSTEM.mapName=ofss.fcubs.map.keyName=*  |

#### 19. Click on Ok for Add Permission and System policies.

| ORACLE Enterprise Manager Fusion Middloware Control 12c                                                                                                    |                    | K WebLogic Domain * infra1221 |
|----------------------------------------------------------------------------------------------------|--------------------|-------------------------------|
| E DEVINFRA O                                                                                                    |                    | Mar 11, 2016 11:44:41         |
| () Information                                                                                                    |                    |                               |
| A new security grant has been added successfully.                                                                                                    |                    |                               |
| /Domain_DEVINFRA/DEVINFRA > System Policies                                                                                                    |                    |                               |
| System Policies                                                                                                    |                    |                               |
| System policies are the system-wide policies applied to all applications deployed to current management domain. You can grant special permissions and privileges to principal or codebase. |                    |                               |
| O manage users and groups in the WebLogic Domain, use the <u>Oracle WebLogic Server Security Provider</u> .                                                                                |                    |                               |
| Policy Store Provider                                                                                                    |                    |                               |
| a Search                                                                                                    |                    |                               |
| Select a grant type and enter search keyword for codebase or principal to query system security grants.                                                                                    |                    |                               |
| Type Codebase +                                                                                                    |                    |                               |
|                                                                                                    |                    |                               |
| Name Includes • csf                                                                                                    |                    |                               |
| View v 🎽 Create 🖹 Create Like 🖋 Edit 💥 Delete                                                                                                    |                    | <b>F</b>                      |
| 2                                                                                                    |                    |                               |
| Name                                                                                                    |                    |                               |
| file:\${(tcubs.cst.path){ibit ubscommonscst]ar                                                                                                    |                    |                               |
|                                                                                                    |                    |                               |
| ⊿ Permissions for Codebase: file:\$(fcubs.csf.path)/libifcubscommonscsf.jar                                                                                                    |                    |                               |
|                                                                                                    | Permission Actions | Permission Class              |
| Resource Name                                                                                                    |                    |                               |

21. Restart the servers[Admin, Managed servers]

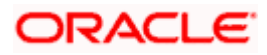

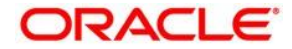

Application Server Installation Guide for OPSS - CSF [May] [2016] Version 12.2.0.0.0

Oracle Financial Services Software Limited Oracle Park Off Western Express Highway Goregaon (East) Mumbai, Maharashtra 400 063 India

Worldwide Inquiries: Phone: +91 22 6718 3000 Fax:+91 22 6718 3001 www.oracle.com/financialservices/

Copyright © 2007, 2016, Oracle and/or its affiliates. All rights reserved.

Oracle and Java are registered trademarks of Oracle and/or its affiliates. Other names may be trademarks of their respective owners.

U.S. GOVERNMENT END USERS: Oracle programs, including any operating system, integrated software, any programs installed on the hardware, and/or documentation, delivered to U.S. Government end users are "commercial computer software" pursuant to the applicable Federal Acquisition Regulation and agency-specific supplemental regulations. As such, use, duplication, disclosure, modification, and adaptation of the programs, including any operating system, integrated software, any programs installed on the hardware, and/or documentation, shall be subject to license terms and license restrictions applicable to the programs. No other rights are granted to the U.S. Government.

This software or hardware is developed for general use in a variety of information management applications. It is not developed or intended for use in any inherently dangerous applications, including applications that may create a risk of personal injury. If you use this software or hardware in dangerous applications, then you shall be responsible to take all appropriate failsafe, backup, redundancy, and other measures to ensure its safe use. Oracle Corporation and its affiliates disclaim any liability for any damages caused by use of this software or hardware in dangerous applications.

This software and related documentation are provided under a license agreement containing restrictions on use and disclosure and are protected by intellectual property laws. Except as expressly permitted in your license agreement or allowed by law, you may not use, copy, reproduce, translate, broadcast, modify, license, transmit, distribute, exhibit, perform, publish or display any part, in any form, or by any means. Reverse engineering, disassembly, or decompilation of this software, unless required by law for interoperability, is prohibited.

The information contained herein is subject to change without notice and is not warranted to be error-free. If you find any errors, please report them to us in writing.

This software or hardware and documentation may provide access to or information on content, products and services from third parties. Oracle Corporation and its affiliates are not responsible for and expressly disclaim all warranties of any kind with respect to third-party content, products, and services. Oracle Corporation and its affiliates will not be responsible for any loss, costs, or damages incurred due to your access to or use of third-party content, products, or services.